# Инструкция по установке экземпляра ПО OST WTS

# Оглавление

| Оглавление                                         | 2                               |
|----------------------------------------------------|---------------------------------|
| 1. Требования к аппаратному обеспечению            |                                 |
| 2. Требования к программному обеспечению           |                                 |
| 3. Подготовка окружения операционной системы       |                                 |
| 4. Установка дистрибутива Программного обеспечения |                                 |
| 5. Установка Robo3t                                | Ошибка! Закладка не определена. |
| 6. Настройка личной подписи                        | Ошибка! Закладка не определена. |
| 7. Проверить запуск                                |                                 |

## 1. Требования к аппаратному обеспечению

Развертывание программного обеспечения необходимо производить на сервере в операционной среде на базе Linux (например, Debian 11). Минимальные требования к серверу:

- 2 x CPU
- RAM 4 GB
- HDD 64 GB

#### 2. Требования к программному обеспечению

Требования к программному окружению серверной группы Программы для ЭВМ «WTS»: - Linux Debian 11 и выше

- MongoDB v4.4 и выше
- Docker Engine + Docker-compose v20.10 и выше

### 3. Подготовка окружения для запуска

Скачиваем архив <u>https://os-tech.ru/programmnoe-obespechenie/ost-wts</u> Извлекаем файлы «tar xvzf wts.tar.gz» Заходим в папку «cd wts» Импортируем 3 образа: «docker load --input server-api.tar» «docker load --input server-ui.tar» «docker load --input mongo.tar»

#### 4. Запуск Программного обеспечения

Запускаем по «docker-compose up -d»

#### 7. Проверить запуск.

Открыть браузер и в поисковой строке ввести: localhost:8080 Логин: user Пароль: user